## POET

## **INITIAL APP LOG IN**

1. Use the QR code or link to start the set-up process.

(Do not start in the app store, wait for a link to be sent via text)

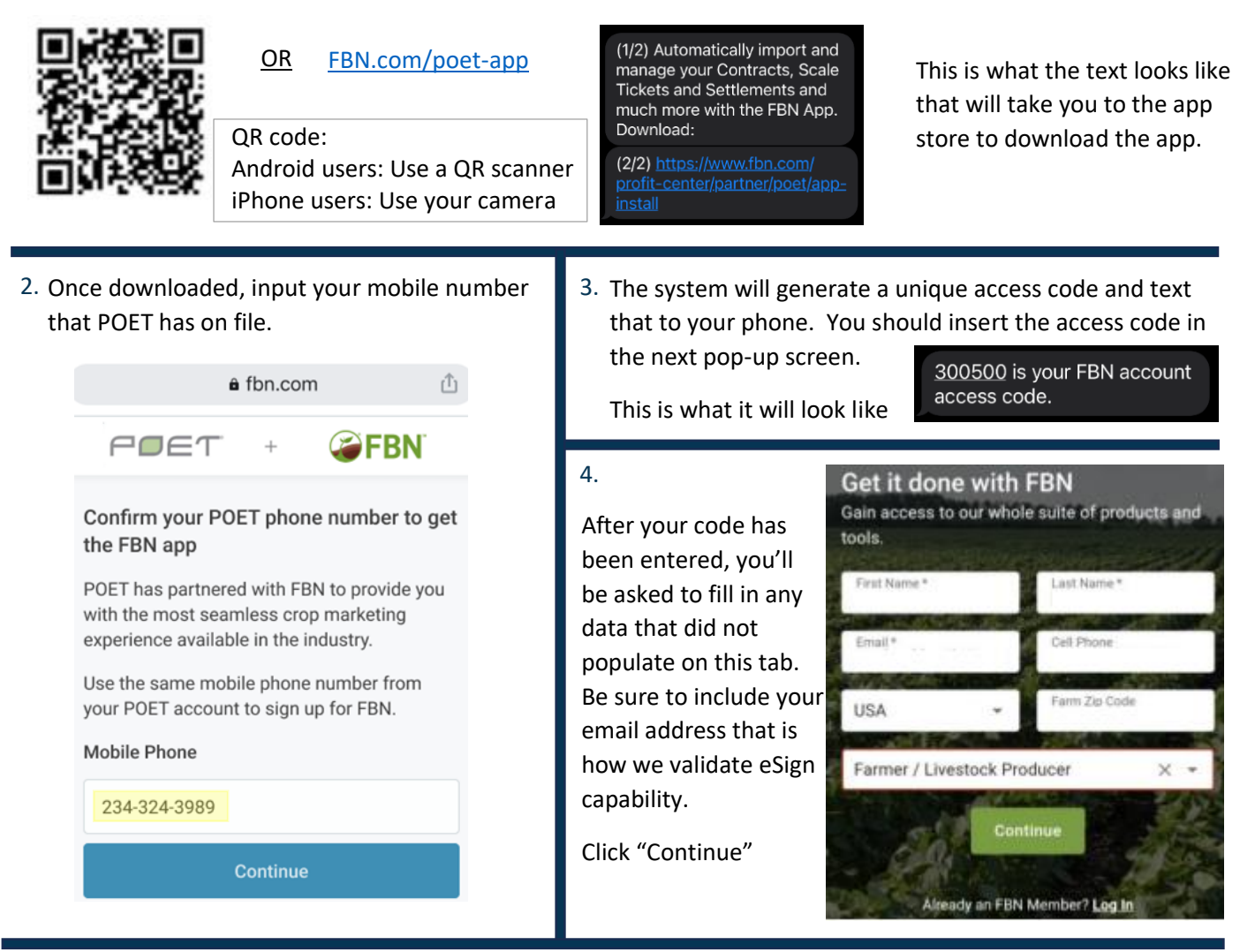

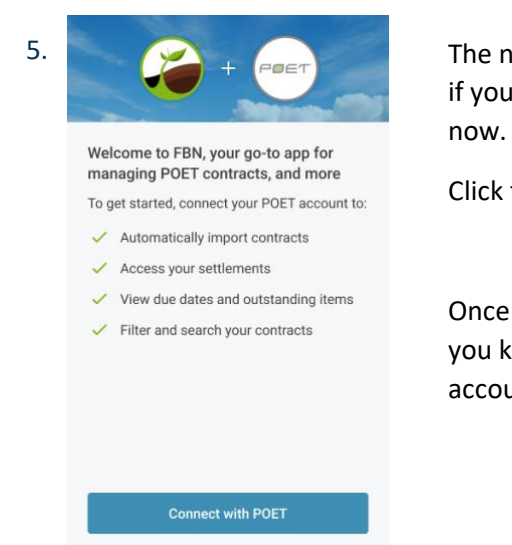

Not now

The next window you will see is asking you if you want to connect with your POET data now.

Click the "Connect with POET"

Once complete you'll see a pop-up letting you know you're connected to your POET account.

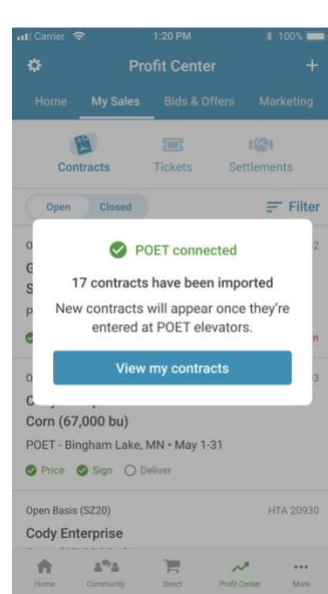